# Configurações de largura de banda das interfaces de entrada e saída nos switches SG/SF 250

# Objetivo

A largura de banda se refere à quantidade de dados que pode ser transferida por um caminho de rede. As configurações de largura de banda podem ser diferentes para tráfego de entrada e de saída. As interfaces de entrada se referem às interfaces com tráfego de entrada enquanto as interfaces de saída se referem às interfaces com tráfego de saída.

O objetivo deste documento é explicar como configurar as configurações de largura de banda em switches SG250 e SF250.

### Dispositivos aplicáveis

- SF250
- SG250
- SG250X

### Versão de software

• 2.4.5.71

# Definir configurações de largura de banda

Etapa 1. Faça login no utilitário de configuração da Web do switch.

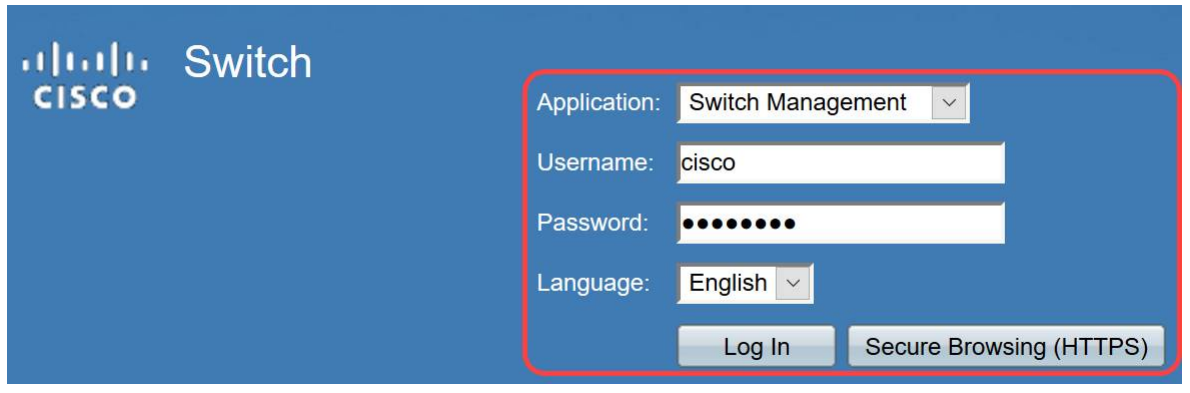

Etapa 2. Escolha **Avançado** no menu suspenso do *Modo de exibição* localizado na parte superior da página.

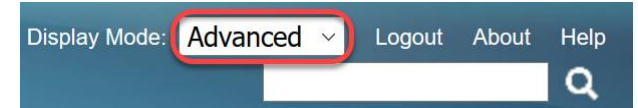

Etapa 3. Clique em Qualidade de Serviço > Geral > Largura de Banda no menu.

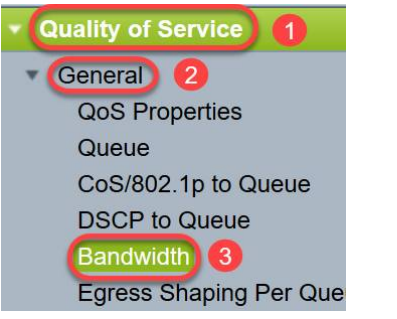

A página Largura de Banda é aberta:

A Tabela de Largura de Banda contém os seguintes campos para cada interface:

·*Ingress Rate Limit* - O tráfego de entrada se refere ao tráfego de entrada. Quando habilitado, ele mostra o limite de taxa para interfaces de entrada (entrada). Para a porta FE (Fast Ethernet), a largura de banda atribuída estará no intervalo de 62 a 100.000 Kbps, enquanto para as portas GE (Gigabit Ethernet) o intervalo de largura de banda estará no intervalo de 62 a 1.000.000 Kbps.

- Status - Exibe se o limite de taxa de entrada está ativado.

- Limite de taxa (KBits/seg) - Exibe o limite de taxa de entrada para a porta.

- % - Exibe o limite de taxa de entrada para a porta dividida pela largura de banda total da porta.

- *CBS (Bytes)* - CBS (Committed Burst Size) é o tamanho máximo de intermitência de dados para a interface de entrada em bytes de dados que uma rede aceita. O CBS pode estar no intervalo de 3000 a 19.173.960 bytes.

· Taxa de modelagem de saída - Mostra as estatísticas do tráfego de saída (saída).

- Status - Exibe se as Taxas de Modelagem de Saída estão habilitadas.

- *CIR (KBits/seg)* - Committed Information Rate (CIR) exibe a largura de banda máxima para a interface de saída. Especifica a quantidade de largura de banda garantida em um serviço de frame relay. Isso garante que os quadros que estão dentro do nível CIR serão entregues, mas não é garantido quando os quadros excedem esse limite. Para portas FE, a taxa de modelagem está no intervalo de 64 a 1.00.000 Kbps, enquanto para portas GE está no intervalo de 64 a 1.000.000 Kbps.

- *CBS (Bytes)* - Tamanho máximo da intermitência de dados para a interface de saída em bytes de dados.

| Bandwidth         |            |                    |                        |   |             |           |                 |             |                                   |
|-------------------|------------|--------------------|------------------------|---|-------------|-----------|-----------------|-------------|-----------------------------------|
| Bandwidth Tab     | le         |                    |                        |   |             |           |                 |             | Showing 1-52 of 52 All v per page |
| Filter: Interface | Type equal | s to Port          | Go                     |   |             |           |                 |             |                                   |
| Entry No.         | Interface  | Ingress Rate Limit |                        |   |             | Egress Sh | aping Rates     |             |                                   |
|                   |            | Status             | Rate Limit (KBits/sec) | % | CBS (Bytes) | Status    | CIR (KBits/sec) | CBS (Bytes) |                                   |

Etapa 4. Selecione uma interface clicando no botão de opção apropriado da interface para a qual deseja definir as configurações de largura de banda e clique em **Editar**.

| 0 | 49         | GE1 | Disabled 1 | Disabled |
|---|------------|-----|------------|----------|
| 0 | 50         | GE2 | Disabled   | Disabled |
| 0 | 51         | GE3 | Disabled   | Disabled |
| 0 | 52         | GE4 | Disabled   | Disabled |
|   | Copy Setti | ngs | Edit 2     |          |

#### Uma nova janela é exibida.

| Interface:                            | Port GE1  C LAG 1 |                                                 |  |  |
|---------------------------------------|-------------------|-------------------------------------------------|--|--|
| Ingress Rate Limit:                   | Enable            |                                                 |  |  |
| ✤ Ingress Rate Limit:                 | 100               | KBits/sec (Range: 100 - 1000000, Default: 100)  |  |  |
| ✤ Ingress Committed Burst Size (CBS): | 128000            | Bytes (Range: 3000 - 19173960, Default: 128000) |  |  |
| Egress Shaping Rate:                  | Enable            |                                                 |  |  |
| Committed Information Rate (CIR):     | 64                | KBits/sec (Range: 64 - 1000000, Default: 64)    |  |  |
| ✿ Egress Committed Burst Size (CBS):  | 128000            | Bytes (Range: 4096 - 16762902, Default: 128000) |  |  |
| Apply                                 |                   |                                                 |  |  |

Etapa 5. Selecione a interface **de porta** se quiser aplicar as configurações de largura de banda em uma porta específica ou clique em **LAG** (Link Aggregation) se quiser aplicar as configurações de largura de banda em um pacote de algumas ou todas as portas individuais. Em seguida, escolha um valor específico na lista suspensa ao lado dele.

**Note**: Para definir as configurações do LAG, você pode navegar para *Port Management > Link Aggregation > LAG Management* no menu; selecione um LAG que deseja editar e adicionar portas a esse LAG.

| Interface:                            | Port GE1  (                                       | Port GE1  O LAG                                 |  |  |  |  |
|---------------------------------------|---------------------------------------------------|-------------------------------------------------|--|--|--|--|
| Ingress Rate Limit:                   | Enable                                            |                                                 |  |  |  |  |
| ✿ Ingress Rate Limit:                 | 100                                               | KBits/sec (Range: 100 - 1000000, Default: 100)  |  |  |  |  |
| ✤ Ingress Committed Burst Size (CBS): | 128000 Bytes (Range: 3000 - 19173960, Default: 12 |                                                 |  |  |  |  |
| Egress Shaping Rate:                  | Enable                                            |                                                 |  |  |  |  |
| Committed Information Rate (CIR):     | 64                                                | KBits/sec (Range: 64 - 1000000, Default: 64)    |  |  |  |  |
| Egress Committed Burst Size (CBS):    | 128000                                            | Bytes (Range: 4096 - 16762902, Default: 128000) |  |  |  |  |
| Apply Close                           |                                                   |                                                 |  |  |  |  |

Etapa 6. (Opcional) Marque a caixa de seleção **Ingress Rate Limit** se quiser definir a largura de banda do tráfego de entrada.

| Interface:                          | Port GE1  ( | ) LAG 1                                         |  |  |  |  |
|-------------------------------------|-------------|-------------------------------------------------|--|--|--|--|
| Ingress Rate Limit:                 | Enable      |                                                 |  |  |  |  |
| Ingress Rate Limit:                 | 100         | KBits/sec (Range: 100 - 1000000, Default: 100)  |  |  |  |  |
| Ingress Committed Burst Size (CBS): | 128000      | Bytes (Range: 3000 - 19173960, Default: 128000) |  |  |  |  |
| Egress Shaping Rate:                | Enable      |                                                 |  |  |  |  |
| ✤ Committed Information Rate (CIR): | 64          | KBits/sec (Range: 64 - 1000000, Default: 64)    |  |  |  |  |
| Egress Committed Burst Size (CBS):  | 128000      | Bytes (Range: 4096 - 16762902, Default: 128000) |  |  |  |  |
| Apply Close                         |             |                                                 |  |  |  |  |

Note: Se você não marcou Ingress Rate Limit na Etapa 6, vá para a Etapa 9.

Passo 7. Insira o valor no campo Ingress Rate Limit.

| Interface:                           | Port GE1  ( | LAG 1                                           |
|--------------------------------------|-------------|-------------------------------------------------|
| Ingress Rate Limit:                  | Enable      |                                                 |
| Ingress Rate Limit:                  | 150         | KBits/sec (Range: 100 - 1000000, Default: 100)  |
| Ingress Committed Burst Size (CBS):  | 128000      | Bytes (Range: 3000 - 19173960, Default: 128000) |
| Egress Shaping Rate:                 | Enable      |                                                 |
| Committed Information Rate (CIR):    | 64          | KBits/sec (Range: 64 - 1000000, Default: 64)    |
| ✿ Egress Committed Burst Size (CBS): | 128000      | Bytes (Range: 4096 - 16762902, Default: 128000) |
| Apply Close                          |             |                                                 |

Note: Os dois campos Ingress Rate Limit não aparecem quando o tipo de interface é LAG.

Etapa 8. Insira o valor no campo *CBS* (Ingress Committed Burst Size, tamanho da intermitência confirmada de entrada).

| Interface:                          | Port GE1  ( | ) LAG 1                                         |
|-------------------------------------|-------------|-------------------------------------------------|
| Ingress Rate Limit:                 | Enable      |                                                 |
| Ingress Rate Limit:                 | 150         | KBits/sec (Range: 100 - 1000000, Default: 100)  |
| Ingress Committed Burst Size (CBS): | 150000      | Bytes (Range: 3000 - 19173960, Default: 128000) |
| Egress Shaping Rate:                | Enable      |                                                 |
| Committed Information Rate (CIR):   | 64          | KBits/sec (Range: 64 - 1000000, Default: 64)    |
|                                     | 128000      | Bytes (Range: 4096 - 16762902, Default: 128000) |
| Apply Close                         |             |                                                 |

**Note:** *Os* campos *Limite de taxa de entrada* e *Tamanho de intermitência comprometida de entrada (CBS)* são preenchidos automaticamente com os valores padrão quando a caixa de seleção Limite de taxa de entrada está ativada.

Etapa 9. (Opcional) Marque a caixa de seleção **Taxa de modelagem de saída** se quiser definir a largura de banda do tráfego de saída. A taxa de modelagem se refere à largura de banda máxima permitida nas interfaces de saída.

| Interface:                          | Port GE1  O LAG 1 |                                                 |  |  |  |
|-------------------------------------|-------------------|-------------------------------------------------|--|--|--|
| Ingress Rate Limit:                 | Enable            |                                                 |  |  |  |
| Ingress Rate Limit:                 | 150               | KBits/sec (Range: 100 - 1000000, Default: 100)  |  |  |  |
| Ingress Committed Burst Size (CBS): | 150000            | Bytes (Range: 3000 - 19173960, Default: 128000) |  |  |  |
| Egress Shaping Rate:                | Enable            |                                                 |  |  |  |
| Committed Information Rate (CIR):   | 64                | KBits/sec (Range: 64 - 1000000, Default: 64)    |  |  |  |
| Egress Committed Burst Size (CBS):  | 128000            | Bytes (Range: 4096 - 16762902, Default: 128000) |  |  |  |
| Apply Close                         |                   |                                                 |  |  |  |

Note: Se você não marcou a Taxa de modelagem de saída na Etapa 9, vá para a Etapa 12.

Etapa 10. Insira o valor no campo Committed Information Rate (CIR).

| Interface:                           | Port GE1  ( | LAG 1                                           |
|--------------------------------------|-------------|-------------------------------------------------|
| Ingress Rate Limit:                  | Enable      |                                                 |
| Ingress Rate Limit:                  | 150         | KBits/sec (Range: 100 - 1000000, Default: 100)  |
| Singress Committed Burst Size (CBS): | 150000      | Bytes (Range: 3000 - 19173960, Default: 128000) |
| Egress Shaping Rate:                 | 🖂 Enable    |                                                 |
| Committed Information Rate (CIR):    | 65          | KBits/sec (Range: 64 - 1000000, Default: 64)    |
| Egress Committed Burst Size (CBS):   | 128000      | Bytes (Range: 4096 - 16762902, Default: 128000) |
| Apply Close                          |             |                                                 |

Etapa 11. Insira o valor necessário no campo *CBS* (*Output Committed Burst Size, Tamanho da rajada comprometida de saída*).

**Note:** Esse valor pode ser enviado mesmo que aumente temporariamente a largura de banda além do limite permitido.

| Interface:                                                | Port GE1  O LAG 1                                      |  |  |  |  |  |  |  |
|-----------------------------------------------------------|--------------------------------------------------------|--|--|--|--|--|--|--|
| Ingress Rate Limit:                                       | Enable                                                 |  |  |  |  |  |  |  |
| 👙 Ingress Rate Limit:                                     | 150 KBits/sec (Range: 100 - 1000000, Default: 100)     |  |  |  |  |  |  |  |
| Size (CBS):                                               | 150000 Bytes (Range: 3000 - 19173960, Default: 128000) |  |  |  |  |  |  |  |
| Egress Shaping Rate:                                      | C Enable                                               |  |  |  |  |  |  |  |
| Committed Information Rate (CIR):                         | 65 KBits/sec (Range: 64 - 1000000, Default: 64)        |  |  |  |  |  |  |  |
| Egress Committed Burst Size (CBS):                        | 140000 Bytes (Range: 4096 - 16762902, Default: 128000) |  |  |  |  |  |  |  |
| Apply Close                                               |                                                        |  |  |  |  |  |  |  |
| Etapa 12. Clique em Aplicar para salvar as configurações. |                                                        |  |  |  |  |  |  |  |
| Interface:                                                | Interface:                                             |  |  |  |  |  |  |  |
| Ingress Rate Limit:                                       | Enable                                                 |  |  |  |  |  |  |  |
| Gingress Rate Limit:                                      | 150 KBits/sec (Range: 100 - 1000000, Default: 100)     |  |  |  |  |  |  |  |

| Ingress Committed Burst Size (CBS): | 150000 | Bytes (Range: 3000 - | 19173960, | Default: | 128000) |
|-------------------------------------|--------|----------------------|-----------|----------|---------|
|-------------------------------------|--------|----------------------|-----------|----------|---------|

Fnable

Earess Shaping Rate

## Copiar configurações

Etapa 1. Para copiar as configurações de uma interface para outra ou várias interfaces, clique no botão de opção da interface de origem.

| Ban   | Bandwidth Table                           |     |            |                        |   |             |          |                      |             |  |  |
|-------|-------------------------------------------|-----|------------|------------------------|---|-------------|----------|----------------------|-------------|--|--|
| Filte | Filter: Interface Type equals to Port SGO |     |            |                        |   |             |          |                      |             |  |  |
|       | Entry No. Interface                       |     | Ingress Ra | ss Rate Limit          |   |             |          | Egress Shaping Rates |             |  |  |
|       |                                           |     | Status     | Rate Limit (KBits/sec) | % | CBS (Bytes) | Status   | CIR (KBits/sec)      | CBS (Bytes) |  |  |
| 0     |                                           | FE1 | Enabled    | 100                    |   | 654164      | Enabled  | 64                   | 55616       |  |  |
| 0     | 2                                         | FE2 | Disabled   |                        |   |             | Disabled |                      |             |  |  |
| 0     | 3                                         | FE3 | Disabled   |                        |   |             | Disabled |                      |             |  |  |

Etapa 2. Clique em Copiar configurações.

| Copy Settings | Edit |
|---------------|------|
|---------------|------|

Uma nova janela é exibida:

| Copy configuration from entry 49 (GE1) |                                     |  |
|----------------------------------------|-------------------------------------|--|
| to:                                    | (Example: 1,3,5-10 or: FE1,FE3-GE4) |  |
| Apply Close                            |                                     |  |

Etapa 3. No campo fornecido, insira a interface de destino. Para copiar as mesmas configurações para várias interfaces, separe as interfaces de destino ou intervalos de interfaces com vírgulas.

| Copy configuration from entry 49 (GE1) |                                     |  |
|----------------------------------------|-------------------------------------|--|
| to: FE2-FE10,GE2                       | (Example: 1,3,5-10 or: FE1,FE3-GE4) |  |
| Apply Close                            |                                     |  |

Etapa 4. Clique em Apply para copiar as configurações.

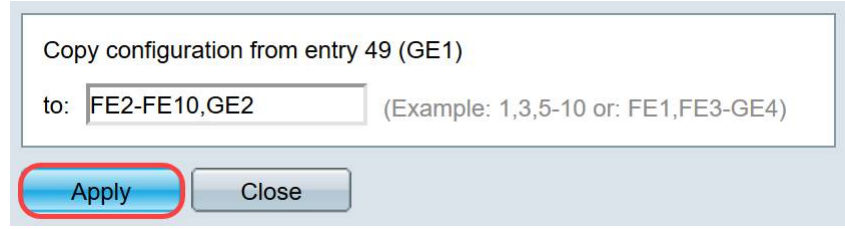

Agora você deve ter configurado com êxito as configurações de largura de banda no switch SG250 ou SF250.